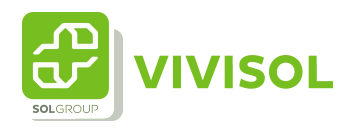

## Instructie Machtigen

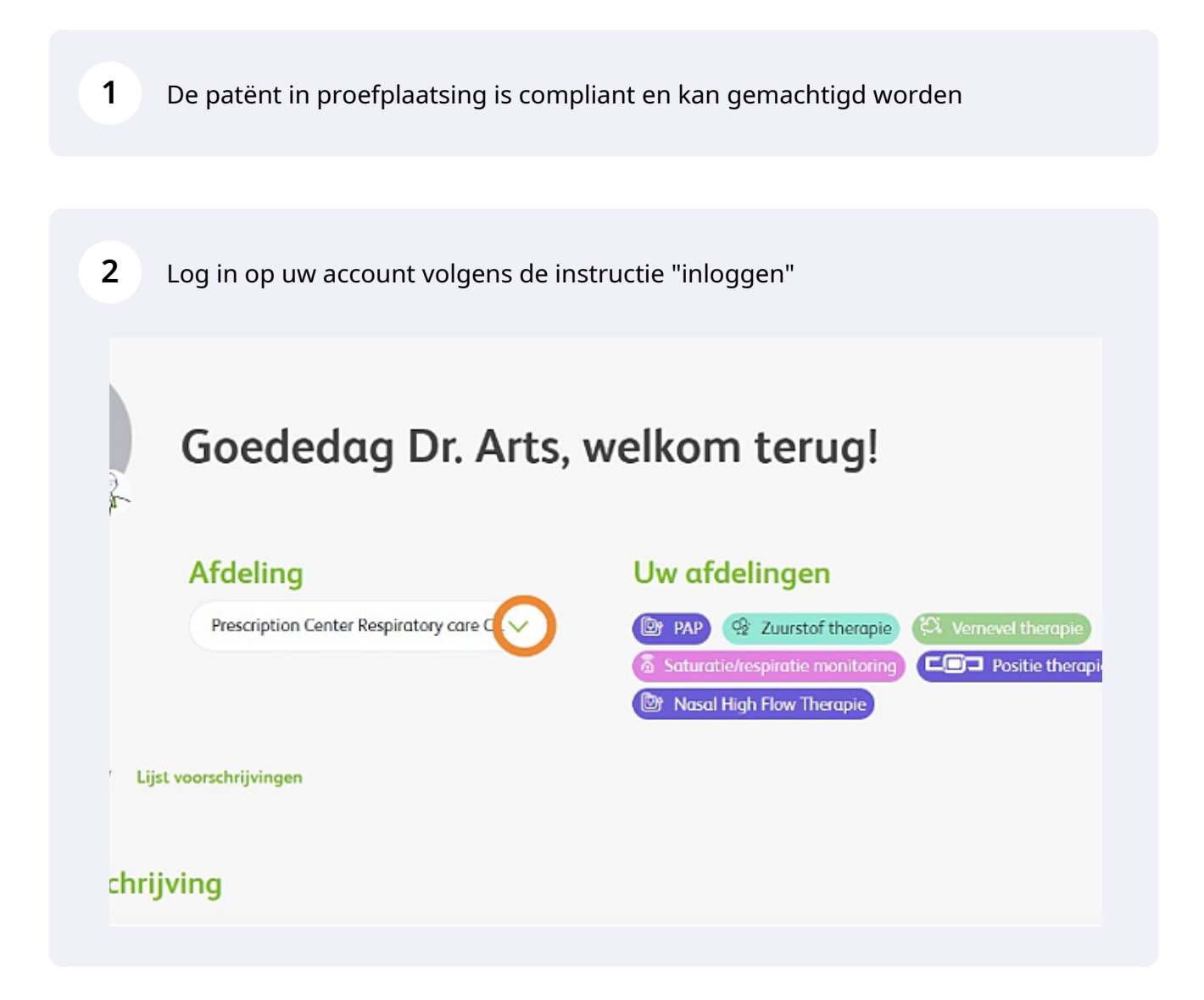

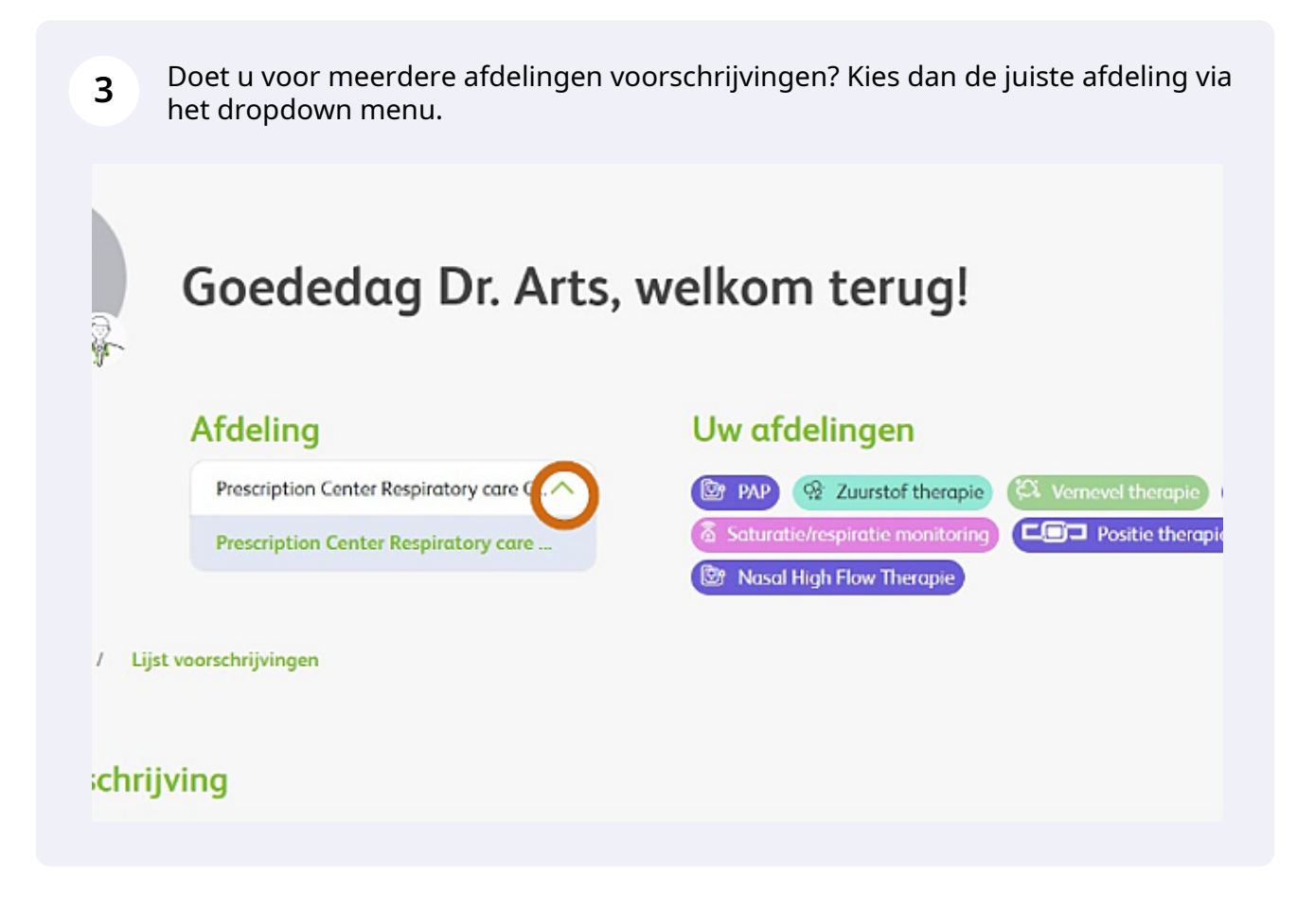

|                                                 |                            | j               |                  |                           |                   |
|-------------------------------------------------|----------------------------|-----------------|------------------|---------------------------|-------------------|
| <b>B</b> viv                                    | ISOL                       |                 |                  | Durk                      |                   |
|                                                 | Goedendag [                | Dr. Arts, welko | m terug!         |                           | House down leging |
|                                                 | Locatie                    | Uw vor          | r te schriiven t | theropieën                |                   |
|                                                 | Recorpton Center Regardary | ant.v 📰         | Turnst theorem   |                           |                   |
| 🗊 Dashteeret - i                                | Aanvengen sterstelst       |                 |                  |                           |                   |
| Zoek aanvra                                     | gen                        |                 |                  |                           |                   |
|                                                 | aar op toek                |                 |                  |                           |                   |
| Waar bent u n                                   |                            |                 |                  |                           |                   |
| Wear bend to in<br>Typ free de no               | an van de paljent          |                 |                  |                           |                   |
| Wear land o re<br>Typ her de na<br>Veenschefter | ann man de puljeent        | Geboortedatum   |                  | Bahandalingan             |                   |
| Waarachiifyer<br>Yeenschiifyer<br>Seinster      | an nan de politiert.       | Geboortedatum.  | 8                | Behandelingen<br>Seindorr |                   |

Zoek vervolgens de patiënt op die u wilt machtigen, of scroll naar onderen waar u een overzicht van al uw patiënten zult vinden.

| Waar bent u naar op zoek        |   |               |   |               |                   |
|---------------------------------|---|---------------|---|---------------|-------------------|
| Typ hier de naam van de patiënt |   |               |   |               |                   |
| /oorschrijver                   |   | Geboortedatum |   | Behandelingen |                   |
| Selecteer                       | ~ | gg/mm/aaaa    | ë | Selecteer     | ~                 |
|                                 |   |               |   | Alle facure   |                   |
|                                 |   |               | L | Alle items to | aatste 12 maanden |

6 U ziet dat de 2 groene rondjes (->H&N = uren per nacht en D&W = dagen per week ) groen zijn wat betekent dat de patiënt compliant is. Het cirkeltje ernaast laat een getal zijn en dat is de AHI verworven uit de laatste uitlezing. Daarnaast ziet u het machtigen icoon --> de cirkel met een vinkje erin. Hier kunt op klikken en zal het veld openen om te machtigen.

| 110-112.55 |     | 1000    |              |                   |                    | 00000                                                           |   |
|------------|-----|---------|--------------|-------------------|--------------------|-----------------------------------------------------------------|---|
| WO-11252   | 0   | 20-3-23 | S. Eabelman  | Cigatie therapie  |                    | 00000                                                           | ` |
| W0-8613    | 0   | 10-3-23 | B.Beretty    | Cara 🖏            |                    | 00000                                                           | ` |
| WO-11303   | (1) | 21-3-23 | S. Fabelman  |                   |                    |                                                                 | ` |
| W0-11408   | 0   | 21-3-23 | G.Corney     | Et PAP            | <mark>@</mark> 😂 @ | Machtigen<br>© © © © Ø Ø                                        | ` |
| W0-11206   | 0   | 20-3-23 | 5. Spielberg | C To the therapie |                    | ${\it O}  {\bf \circ}  {\bf \circ}  {\it O}  {\it \varnothing}$ | ` |
| W0-11130   | 0   | 16-3-23 | M. Giretti   | (C) FAR           | <b>0</b> 2         | ∅ ҫ ๏ ⊗ ∅                                                       | ` |
| W0-11126   | 0   | 16-3-23 | M. Geotti    | De PAP            | <b>0</b> 0         | 00000                                                           |   |

5

3

7 U komt nu in het veld om de patiënt te gaan machtigen Voer de volgende verplichte gegevens in : \*Datum van machtigen \*AHI bij machtigen \*Compliance per dag en per week \*Therapieinstellingen Klik vervolgens op "verstuur"

 Stap 2 - Patiënt Screening
 ^

 Stap 3 - Apparoat & Instellingen Mochtigen
 ^

| dd/mm/yyyy                              |                             |
|-----------------------------------------|-----------------------------|
| AHI bij machtiging *                    |                             |
| Compliance uren per nacht *             | Compliance dagen per week * |
|                                         |                             |
| Kies de PAP type (met drukinstelling) * |                             |
| Kies de PAP type (met drukinstelling) ' | ~                           |